#### medievolve

### How to reset your forgotten SaaS password

Steps to reset your forgotten password for your MedEvolve SaaS Microsoft account:

- 1. Go to the Microsoft Sign-In page: Open your browser and navigate to account.microsoft.com.
- 2. Select 'Sign In': On the sign-in page, click the "Sign in" button.

**Enter your Microsoft username**: Your Microsoft username is the portion of your SaaS username that comes after the \ followed by @saas.medevolve.com.

**For example:** If your SaaS username is SAAS\<u>MEI-djordan</u> you would enter <u>MEI-djordan</u>@saas.medevolve.com for your Microsoft username.

| Microsoft                  |      |
|----------------------------|------|
| Sign in                    |      |
| JDoe@saas.medevolve.com    |      |
| No account? Create one!    |      |
| Can't access your account? |      |
|                            | Next |
|                            |      |
| 2                          |      |
| ିର୍ଦ୍ଦ୍ଧ Sign-in options   |      |

3. Click 'Forgot Password?': Below the password field, you will see a link labeled "Forgot my password." Click on that link.

| Microsoft                       |         |
|---------------------------------|---------|
| ← <b>[f</b> @saas.medevolve.com |         |
| Enter password                  |         |
| Password                        |         |
| Forgot my password              |         |
| 1                               | Sign in |
|                                 |         |

#### medievolve

# How to reset your forgotten SaaS password

4. **Choose a Recovery Option**: Once you select your recovery option, Microsoft will send you a security code. Check your email or phone for the code, then enter it on the Microsoft page.

| Microsoft                                                                                                    |
|----------------------------------------------------------------------------------------------------|
| Get back into your account                                                                                          |
| Who are you?                                                                                                    |
| To recover your account, begin by entering your email or username and the characters in the picture or audio below. |
| Email or Username: *<br>jdoe@saas.medevolve.com                                                                     |
| Example: user@contoso.onmicrosoft.com or user@contoso.com                                                           |
| Enter the characters in the picture or the words in the audio. *   Next Cancel                                      |

5. **Enter the Security Code**: You'll be asked to verify your identity. This is accomplished by providing the security code via the Microsoft Authenticator app installed on your phone.

| Microsoft                           |                                                                                                    |
|-------------------------------------|----------------------------------------------------------------------------------------------------|
| Get back into yo                    | bur account                                                                                                    |
| verification step 1 > choose a      | a new password                                                                                                    |
| Please choose the contact method we | should use for verification:<br>Enter the code displayed in your authenticator app.<br>Enter your verification code |

### medievolve

## How to reset your forgotten SaaS password

 Create a New Password: After verifying your identity, you'll be prompted to enter a new password. Make sure it is strong and different from your previous password.

**Note:** If you receive the highlighted error message, it likely means that the password you entered does not meet the complexity requirements required by Microsoft. Please continue with a more secure password.

| Microsoft                                                                                                    |  |  |
|----------------------------------------------------------------------------------------------------|--|--|
| Get back into your account                                                                                                    |  |  |
| * Enter new password:                                                                                                    |  |  |
| * Confirm new password:                                                                                                    |  |  |
| Unfortunately, your password contains a word or<br>phrase or pattern that makes it easily guessable.<br>Please try again with a different password. |  |  |
| Next Cancel                                                                                                    |  |  |

7. Sign In with the New Password: After successfully resetting your password, you can now attempt to login to SaaS as usual using the newly created password.